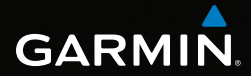

# GPSMAP<sup>®</sup> 62-serien brukerveiledning

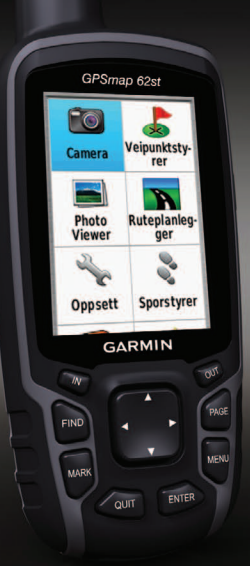

Brukes med GPSMAP 62, 62s, 62st, 62sc og 62stc

#### © 2011 Garmin Ltd. eller datterselskapene

Garmin International, Inc. 1200 East 151st Street, Olathe, Kansas 66062, USA Tlf. (913) 397 8200 eller (800) 800 1020 Faks (913) 397 8282 Garmin (Europe) Ltd. Liberty House, Hounsdown Business Park, Southampton, Hampshire, SO40 9LR UK Tlf. +44 (0) 870 850 1241 (utenfor Storbritannia) 0808 238 0000 (innenfor Storbritannia) Faks +44 (0) 870 850 1251 Garmin Corporation No. 68, Zangshu 2<sup>nd</sup> Road, Xizhi Dist. New Taipei City, 221, Taiwan (Republikken Kina) Tif. 886/2 2642 9199 Faks 886/2 2642 9099

Med enerett. Med mindre noe annet er uttrykkelig angitt her, må ingen deler av denne brukerveiledningen reproduseres, kopieres, overføres, spres, lastes ned eller lagres på noe medium, uansett formål, uten at det på forhånd er innhentet skriftlig samtykke fra Garmin. Garmin gir med dette tillatelse til å laste ned én kopi av denne brukerveiledningen til en harddisk eller et annet elektronisk lagringsmedium for visning, og til å skrive u én kopi av denne brukerveiledningen eller tillegg til denne, forutsatt at en slik elektronisk eller trykt kopi av denne brukerveiledningen inneholder hele merknaden om opphavsrett, og forutsatt at uautorisert kommersiell distribusjon av denne brukerveiledningen eller reviderte versjoner av den er strengt forbudt.

Informasjonen i dette dokumentet kan endres uten varsel. Garmin forbeholder seg retten til å endre eller forbedre produktene sine og gjøre endringer i innholdet uten plikt til å varsle noen person eller organisasjon om slike endringer eller forbedringer. Besøk Garmins webområde (www.garmin.com) for å finne aktuelle oppdateringer og tilleggsinformasjon om bruk og drift av dette og andre Garmin-produkter. Garmin<sup>®</sup>, City Navigator<sup>®</sup>, AutoLocate<sup>®</sup> og GPSMAP<sup>®</sup> er varemerker for Garmin Ltd. eller dets datterselskaper, som er registrert i USA og andre land. HomePort<sup>™</sup>, BaseCamp<sup>™</sup>, ANT<sup>™</sup> og ANT+<sup>™</sup> er varemerker for Garmin Ltd. eller datterselskapene. Disse varemerkene kan ikke brukes uten uttrykkelig tillatelse fra Garmin.

Windows® er et registrert varemerke for Microsoft Corporation i USA og/eller andre land. Mac® er et registrert varemerke for Apple Computer, Inc. microSD<sup>™</sup> er et varemerke for SanDisk eller datterselskapene. Andre varemerker og varenavn tilhører sine respektive eiere.

# Innholdsfortegnelse

| Komme | i | gang | 1 |
|-------|---|------|---|
|-------|---|------|---|

| Standarder for brukerveiledningen | 1 |
|-----------------------------------|---|
| Oversikt over enheten             | 2 |
| Batteriinformasjon                | 3 |
| Sette inn batteriene              | 3 |
| Innhente satellittsignaler        | 3 |
| Knapper                           | 4 |

### Navigere med veipunkter og

| 5    |
|------|
| 5    |
| 6    |
| 8    |
| 9    |
| 9    |
| .10  |
| 11   |
| . 11 |
|      |
| . 11 |
| . 11 |
|      |

| Kompass                          | 13 |
|----------------------------------|----|
| Bruke kompasset                  | 14 |
| Bruke Sikt og gå                 | 14 |
| Høydeplott                       | 15 |
| Åpne hovedmenyen                 | 16 |
| Tripcomputer                     | 17 |
| Funksjoner og innstillinger      |    |
| for hovedmenyen                  | 18 |
| Geocacher                        | 18 |
| Dele trådløst                    | 18 |
| Nærhetsalarmer                   | 19 |
| Profilendring                    | 19 |
| Områdeberegning                  | 19 |
| Satellitt                        | 20 |
| Ekstra verktøy på hovedmenyen    | 20 |
| Kamera og bilder                 | 22 |
| Ta et bilde                      | 22 |
| Stille inn kameraet for lite lys | 22 |
| Kameraoppsett                    | 22 |
| Vise bilder                      | 22 |
| Sortere bilder                   | 23 |
| Vise posisjonen til et bilde     | 23 |
| Slette et bilde                  | 23 |
|                                  |    |

| Navigere til et bilde<br>Laste opp og laste ned bilder | 23 |
|--------------------------------------------------------|----|
| fra Garmin Connect                                     | 24 |
| Tilpasse enheten                                       | 25 |
| Tilpasse datafelter                                    |    |
| Alternativer for datafelt                              | 25 |
| Systeminnstillinger                                    | 29 |
| Skjerminnstillinger                                    | 30 |
| Stille inn toner                                       | 30 |
| Maritime innstillinger                                 | 30 |
| Oppsett av maritime alarmer                            | 31 |
| Tilbakestille data                                     | 32 |
| Endre sidesekvensen                                    | 32 |
| Tilpasse enhetens innstillinger                        | 33 |
| Tidsinnstillinger                                      | 33 |
| Innstillinger for posisjonsformat                      | 33 |
| Innstillinger for høydemåleren                         | 34 |
| Geocache-innstillinger                                 | 35 |
| Rutinginnstillinger                                    | 35 |
| Trening                                                | 36 |
| Profiler                                               | 36 |

| Tillegg                             | . 37 |
|-------------------------------------|------|
| Registrere enheten                  | .37  |
| Oppdatere programvaren              | 37   |
| Vise viktig informasjon om enheten. | 37   |
| Kontakte Garmins produktsupport     | 37   |
| Bruke bakgrunnsbelysnin-gen         | 38   |
| Spesifikasjoner                     | 38   |
| Maksimere batterilevetiden          | 40   |
| Om batteriene                       | .41  |
| Kjøpe valgfritt tilbehør            | .41  |
| Bruke valgfritt treningstilbehør    | .41  |
| Datahåndtering                      | .43  |
| Feste håndleddstroppen              | 46   |
| Feste karabinkroken                 | 46   |
| Ta vare på enheten                  | .46  |
| Indeks                              | .49  |

# Komme i gang

### 

Se veiledningen *Viktig sikkerhets- og produktinformasjon* i produktesken for å lese advarsler angående produktet og annen viktig informasjon.

Når du bruker enheten for første gang, må du fullføre følgende oppgaver for å stille inn enheten og bli kjent med de grunnleggende funksjonene.

- 1. Sette inn batteriene (side 3).
- 2. Slå på enheten (side 3).
- 3. Innhente satellitter (side 3).
- 4. Merke et veipunkt (side 5).
- 5. Navigere i en rute (side 7).
- 6. Registrere et spor (side 9).
- 7. Kalibrere kompasset (side 13).

# Standarder for brukerveiledningen

Når du blir bedt om å trykke på noe, er det knappene på enheten du skal bruke. Bruk **vippebryteren** for å velge noe i en liste, og trykk deretter på **ENTER** (side 4).

De små pilene (>) i teksten angir at du må velge flere elementer etter hverandre, for eksempel "Velg **Slett** > **Ja**."

### Komme i gang

# Oversikt over enheten GPSmap 62sc 6 5 7 8 9 GARMIN

- (1) Intern antenne
- **(2)** Visning
- (3) Knapper (side 4)
- 4) (b)
- 5 mini-USB-port (under gummihette)
- 6 Kameralinse. Bare tilgjengelig på GPSMAP 62sc og GPSMAP 62stc.
- (7) MCX-kontakt for GPS-antenne (under gummihette). Bare tilgjengelig på GPSMAP 62s og GPSMAP 62st.
- (8) microSD<sup>™</sup>-kortspor (under batterier). Bare tilgjengelig på GPSMAP 62s, GPSMAP 62st, GPSMAP 62sc og GPSMAP 62stc.

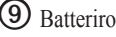

Batterirom

# Batteriinformasjon

Enheten bruker to AA-batterier. Bruk alkaliske batterier, NiMH-batterier eller lithiumbatterier. Det beste resultatet får du ved å bruke forhåndsladede NiMHbatterier eller lithiumbatterier (side 41).

# Sette inn batteriene

- Fjern batteridekselet ved å vri Dringen 1/4 omdreining mot klokken, og trekk det opp.
- 2. Sett inn batteriene riktig vei.

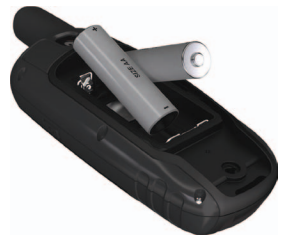

3. Sett på batteridekselet igjen.

Det beste resultatet får du ved å oppdatere batteritypen i systeminnstillingene (side 41) når du har satt inn nye batterier.

# Slå enheten av eller på

Trykk på og hold nede 😃.

## Angi språk

- 1. Slå på enheten.
- 2. Velg språk ved hjelp av vippebryteren.

# Innhente satellittsignaler

Det kan ta 30 til 60 sekunder å innhente satellittsignaler.

- 1. Gå utendørs til et åpent område.
- 2. Slå på enheten om nødvendig.
- 3. Vent mens enheten søker etter satellitter.

### Komme i gang

Et spørsmålstegn blinker mens enheten bestemmer posisjonen.

 Trykk raskt på 🕐 for å vise statussiden for bakgrunnsbelysning.

GPS-linjene viser styrken på satellittsignalene. Når linjene er grønne, har enheten innhentet satellittsignaler.

# Knapper

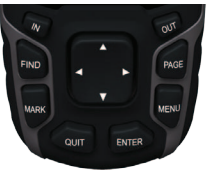

| FIND | Trykk på <b>FIND</b> (Finn) for<br>å åpne søkemenyen.                                            |
|------|--------------------------------------------------------------------------------------------------|
| MARK | Trykk på <b>MARK</b> (Merk) for<br>å lagre gjeldende posisjon<br>som et veipunkt.                |
| QUIT | Trykk på <b>QUIT</b> (Avslutt) for<br>å avbryte eller gå tilbake til<br>forrige meny eller side. |

| ENTER            | Trykk på <b>ENTER</b> for<br>å velge alternativer og<br>bekrefte meldinger.                                                                                                  |
|------------------|----------------------------------------------------------------------------------------------------|
| MENU             | Trykk på <b>MENU</b> (Meny) for<br>å åpne menyen Alternativer<br>for den siden som er åpen.<br>Trykk på <b>MENU</b> to ganger<br>for å åpne hovedmenyen<br>(fra alle sider). |
| PAGE             | Trykk på <b>PAGE</b> (Side) for<br>å bla gjennom hovedsidene<br>(side 11).                                                                                                   |
| Vippe-<br>bryter | Vipp opp, ned, til høyre<br>og til venstre for å velge<br>menyalternativer og for<br>å bevege kartmarkøren.                                                                  |
| IN               | Trykk på IN (Inn) for<br>å zoome inn på kartet.                                                                                                    |
| OUT              | Trykk på <b>OUT</b> (Ut) for<br>å zoome ut på kartet.                                                                                                    |

# Navigere med veipunkter og ruter

## Veipunkter

Veipunkter er posisjoner som du registrerer og lagrer i enheten.

### Opprette veipunkter

- 1. Trykk på **MARK** fra en hvilken som helst side.
- 2. Velg Ferdig.

### Navigere til et veipunkt ved hjelp av søkemenyen

Du kan bruke søkemenyen til raskt å finne veipunkter, spor, ruter og koordinater som du har lagret.

- 1. Trykk på **FIND** fra en hvilken som helst side.
- 2. Velg Veipunkter.
- 3. Velg et veipunkt.
- 4. Velg Kjør.

### Redigere et veipunkt

Før du kan redigere et veipunkt, må du opprette ett.

- 1. Velg Veipunktstyrer fra hovedmenyen.
- 2. Velg et veipunkt.
- 3. Velg et attributt (f.eks. navnet eller posisjonen).
- 4. Angi den nye informasjonen.
- 5. Velg Ferdig.

### Slette et veipunkt

- 1. Velg Veipunktstyrer fra hovedmenyen.
- 2. Velg et veipunkt.
- 3. Trykk på MENU.
- 4. Velg Slett.

# Ruter

En rute er en serie av veipunkter som fører deg til det endelige bestemmelsesstedet.

## Opprette en rute

- Velg Ruteplanlegger > Opprett rute > Velg første punkt fra hovedmenyen.
- 2. Velg en kategori.
- 3. Velg første punkt på ruten.
- 4. Velg Bruk.
- 5. Velg Velg neste punkt.
- 6. Gjenta trinn 2–5 til ruten er fullstendig.

En rute må inneholde minst to punkter.

7. Trykk på QUIT for å lagre ruten.

## Endre et rutenavn

- 1. Velg **Ruteplanlegger** fra hovedmenyen.
- 2. Velg en rute.
- 3. Velg Endre navn.
- 4. Angi det nye navnet.
- 5. Velg Ferdig.

## Redigere en rute

- 1. Velg **Ruteplanlegger** fra hovedmenyen.
- 2. Velg en rute.
- 3. Velg Rediger rute.
- 4. Velg et punkt.
- 5. Velg et alternativ:
  - Se på viser punktet på kartet.
  - Flytt ned (eller opp) forandrer punktets plassering på ruten.

• Sett inn — legger til et ekstra punkt på ruten.

Det ekstra punktet settes inn før punktet du redigerer.

• Fjern — fjerner punktet fra ruten.

### Vise en rute på kartet

- 1. Velg **Ruteplanlegger** fra hovedmenyen.
- 2. Velg en rute.
- 3. Velg å se på kart.

### Slette en rute

- 1. Velg **Ruteplanlegger** fra hovedmenyen.
- 2. Velg en rute.
- 3. Velg Slett rute.

### Navigere i en rute

- 1. Trykk på FIND.
- 2. Velg Ruter.

- 3. Velg en rute.
- 4. Velg Kjør.

### Vise Aktiv rute

- 1. Velg Aktiv rute fra hovedmenyen.
- 2. Velg et punkt på ruten for å vise flere detaljer.

### Stoppe navigering i en rute

- 1. Trykk på **FIND** fra en hvilken som helst side.
- 2. Velg Stoppe navigering.

### Navigere i en reversert rute

- 1. Velg **Ruteplanlegger** fra hovedmenyen.
- 2. Velg en rute.
- 3. Velg Reverser rute.
- 4. Velg ruten på nytt.
- 5. Velg Se på kart > Kjør.

# Tilleggskart

Hvis du vil kjøpe forhåndslastede kort med detaljerte kartdata, kan du gå til http://buy.garmin.com eller ta kontakt med en Garmin-forhandler.

# Finne en adresse med City Navigator<sup>®</sup>

Du kan bruke valgfrie City Navigatorkart til å søke etter adresser, byer og andre posisjoner. De detaljerte kartene inneholder millioner av punkter av interesse, for eksempel restauranter, hoteller og biltjenester.

- 1. Trykk på **FIND**.
- 2. Velg Adresser.
- 3. Angi land.
- Angi by eller postnummer. MERK: Ikke alle kartdata støtter postnummersøk.
- 5. Velg byen.

- 6. Angi husnummeret.
- 7. Angi gaten.
- 8. Velg Kjør.

# Spor

## Om spor

Garmin-enheten registrerer en sporlogg når du beveger deg. Du kan lagre disse sporene og navigere til dem senere.

Du kan vise arkiverte eller lastede spor ved å velge **Sporstyrer** fra hovedmenyen.

### Registrere data i sporloggen

- 1. Velg **Oppsett** > **Spor** > **Sporlogg** fra hovedmenyen.
- 2. Velg Registrering, ikke vis eller Registr., vis på kart.

Hvis du velger **Registr.**, vis på kart, vises sporet med en linje på kartet.

3. Velg Registreringsmetode.

- 4. Velg et alternativ:
  - Avstand registrerer spor med angitt avstand.
  - Tid registrerer spor på et angitt tidspunkt.
  - Auto registrerer spor med varierende frekvens for å lage en optimal visning av sporene.
- 5. Velg Registreringsintervall.
- 6. Velg et alternativ for å registrere spor oftere eller sjeldnere.

**MERK**: Hvis du bruker intervallet **Oftest**, får du med flest spordetaljer, men fyller opp enhetens minne fortere.

## Vise det gjeldende sporet

Sporet som blir registrert, kalles det gjeldende sporet.

- 1. Velg **Sporstyrer** > **Gjeldende spor** fra hovedmenyen.
- 2. Velg et alternativ:
  - Se på kart viser det gjeldende sporet på kartet.
  - Høydeplott viser høydeplottet (side 15) for det gjeldende sporet.

## Lagre det gjeldende sporet

- 1. Velg **Sporstyrer** > **Gjeldende spor** fra hovedmenyen.
- 2. Velg det du vil lagre:
  - Lagre spor lagrer det aktive sporet i sin helhet.
  - Lagre del lar deg velge og lagre en del av det gjeldende sporet.

## Slette det gjeldende sporet

Fra hovedmenyen velger du Oppsett > Tilbakestille > Slett gjeldende spor > Ja.

### Slette et spor

- 1. Velg Sporstyrer fra hovedmenyen.
- 2. Velg et spor.
- 3. Velg Slett > Ja.

# Navigere i et lagret spor

Du må registrere og lagre et spor før du kan navigere etter det.

- 1. Trykk på FIND.
- 2. Velg Spor.
- 3. Velg et lagret spor.
- 4. Velg Kjør.

# Bruke hovedsidene

Informasjonen som er nødvendig for å bruke denne enheten, finnes på følgende sider: kart, kompass, hovedmeny og tripcomputer.

## Tilpasse datafeltene

Du kan tilpasse datafeltene som vises på hovedsidene. Du finner beskrivelser av datafeltene på side 25.

- 1. Trykk på **MENU** fra en av hovedsidene.
- 2. Velg Bytt datafelter.
- 3. Velg et datafelt.
- 4. Følg instruksjonene på skjermen.

### Gjenopprette standardinnstillingene

- 1. Trykk på **MENU** fra en av hovedsidene.
- 2. Velg Fabrikkinnstillinger.
- 3. Trykk på ENTER.

#### Brukerveiledning for GPSMAP 62-serien

# Kart

Posisjonsikonet viser posisjonen din på kartet. Når du forflytter deg, flyttes posisjonsikonet og etterlater en sporlogg. Veipunktnavn og -symboler vises også på kartet.

### Endre kartorienteringen

- 1. Trykk på MENU fra kartet.
- 2. Velg Oppsett kart > Orientering.
- 3. Velg orientering:
  - Velg Nord opp for å vise nord øverst på siden.
  - Velg Spor opp for å vise gjeldende reiseretning øverst på siden.
  - Velg Bilmodus for å få perspektivvisning.

### Bruke hovedsidene

### Måle avstand

Du kan flytte markøren rundt i kartet for å måle avstanden fra gjeldende posisjon.

- 1. Trykk på MENU fra kartet.
- 2. Velg Mål avstand.

Enheten starter automatisk å måle fra gjeldende posisjon.

3. Flytt markøren til et punkt du ønsker å måle til.

Avstanden vises nederst på siden.

4. Trykk på **QUIT** for å avslutte målingen.

### Alternativer for kartoppsett

Trykk på MENU fra kartet, og velg **Oppsett kart**.

• **Orientering** — lar deg velge hvordan kartet vises (side 11).

- Veiledningstekst lar deg velge når veiledningsteksten skal vises på kartet.
- Avansert kartoppsett
  - Autozoom velger automatisk et passende zoomnivå for optimal bruk på kartet. Når Av er valgt, må du zoome inn eller ut manuelt.
  - Zoomenivåer kartelementer tegnes opp eller vises på eller under det valgte zoomnivået.
  - **Tekststørrelse** lar deg velge tekststørrelse for kartelementene.
  - Detalj lar deg velge mengden av kartdata som skal vises på enheten.
    - **MERK**: Høyere detaljinnstillinger gjør at det tar lengre tid å tegne opp kartet igjen.
- Skyggerelieff viser relieff i detalj på kartet (hvis tilgjengelig) eller slår av skyggelegging.

 Kartinformasjon — lar deg aktivere eller deaktivere kartene som for øyeblikket er lastet inn på enheten. Se side 41 hvis du vil kjøpe tilleggskart.

## Kompass

Når du navigerer til et bestemmelsessted, vil peilepekeren peker mot bestemmelsesstedet uansett hvilken retning du beveger deg i. Hvis peilepekeren peker mot toppen av det elektroniske kompasset, beveger du deg direkte mot bestemmelsesstedet. Hvis den peker i en annen retning, snur du deg mot denne retningen til pilen peker mot toppen av kompasset.

### Kalibrere kompasset

### MERKNAD

Kalibrer det elektroniske kompasset utendørs. Ikke stå i nærheten av objekter som påvirker magnetiske felter, for eksempel biler, bygninger eller overhengende kraftlinjer.

MERK: Kompasset med tre akser er bare tilgjengelig med GPSMAP 62s, GPSMAP 62st, GPSMAP 62sc og GPSMAP 62stc.

Du bør kalibrere kompasset når du har reist lange avstander, etter temperaturskifte eller etter at du har byttet batterier.

- 1. Trykk på MENU fra kompasset.
- 2. Velg Kalibrer kompass > Start.
- 3. Følg instruksjonene på skjermen.

# Bruke kompasset

Du kan bruke kompasset for å navigere i en aktiv rute.

- 1. Trykk på PAGE.
- 2. Hold enheten vannrett.
- 3. Følg peilepekeren til bestemmelsesstedet.

# Bruke Sikt og gå

MERK: Sight 'N Go er bare tilgjengelig med GPSMAP 62s, GPSMAP 62st, GPSMAP 62sc og GPSMAP 62stc.

Du kan peke med enheten mot et objekt i det fjerne, f.eks. et fyr, låse retningen og deretter navigere til objektet.

- 1. Velg Sikt og gå fra hovedmenyen.
- 2. Pek med enheten mot et objekt.
- 3. Velg Lås retning > Angi kurs.

4. Bruk kompasset til å navigere til objektet.

Alternativer for kompassoppsett Trykk på MENU fra kompasset, og velg Oppsett, styrekurs.

- Visning viser retningstypen på kompasset:
  - Retningsbokstaver angir avlesing av kompasset med retningsbokstaver (N, S, Ø, V).
  - Numeriske grader angir avlesing av kompasset i grader (0–359°).
  - Mils angir avlesing av kompasset i mils (0–6399 mils).
- Nordreferanse angir kompassets nordreferanse:
  - Sann angir geografisk nord som kursreferanse.
  - Magnetisk angir automatisk

posisjonens magnetiske deklinasjon.

- **Rutenett** angir rutenett nord som kursreferanse (0 °).
- **Bruker** lar deg angi den magnetiske variasjonsverdien.
- Gå til linje/peker lar deg velge hvordan kursen skal vises.
  - **Retning** (Liten/Stor) angir retningen til bestemmelsesstedet.
  - **Kurs** angir forholdet til en kurslinje som fører til bestemmelsesstedet.
- Kompass lar deg skifte fra et elektronisk kompass til et GPSkompass når du reiser med større hastighet i en angitt tidsperiode, eller slår av kompasset.
- Kalibrer kompass starter kompasskalibreringen (side 13).

# Høydeplott

MERK: Stigningsplottsiden er bare tilgjengelig med GPSMAP 62s, GPSMAP 62st, GPSMAP 62sc og GPSMAP 62stc.

### Kalibrere den barometriske høydemåleren

Du kan kalibrere den barometriske høydemåleren manuelt dersom du vet den korrekte høyden eller det korrekte trykket.

- 1. Trykk på MENU fra høydeplottsiden.
- 2. Velg Kalibrere høydemåler.
- 3. Følg instruksjonene på skjermen.

### Alternativer for høydeplottoppsett

Trykk på MENU fra høydeplottsiden.

- Endre plottype angir hvilken datatype som skal vises på høydeplottet:
  - **Høyde/tid** registrerer høydeendringer over et tidsrom.
  - **Høyde/avstand** registrerer høydeendringer over en avstand.
  - **Barometrisk trykk** registrerer barometrisk trykk over et tidsrom.
  - **Lokalt trykk** registrerer endringer i lokalt trykk over et tidsrom.
- Juster zoomeområder justerer zoomeområdene som vises på høydeplottsiden.

- **Tilbakestille** tilbakestiller høydeplottdataene:
  - **Tilbakestill tripdata** tilbakestiller alle tripdata.
  - Slett alle veipunkter sletter alle lagrede veipunkter.
  - Slett gjeldende spor sletter sporloggen.
  - Fabrikkinnstillinger gjenoppretter fabrikkinnstillingene på enheten.

Kalibrere høydemåler — se side 15.

# Åpne hovedmenyen

På hovedmenyen får du tilgang til oppsettsskjermbilder for blant annet veipunkter, spor og ruter. Du finner sidene med innstillinger for hovedmenyen på side 18.

Trykk to ganger på **MENU** fra en hvilken som helst side.

# Tripcomputer

Tripcomputeren viser gjeldende hastighet, gjennomsnittlig hastighet, maksimal hastighet, tripteller og annen nyttig statistikk.

# Alternativer for tripcomputeroppsett

Trykk på MENU fra tripcomputeren.

- **Tilbakestille** nullstiller alle verdiene i tripcomputeren. Nullstill turinformasjonen før du begynner på turen, hvis du vil ha nøyaktig turinformasjon.
- Store tall endrer størrelsen på tallene som vises på tripcomputersiden.

 Endre dashbord — endrer temaet og informasjonen som vises på dashbordet.

**MERK**: Dashbordet husker de tilpassede innstillingene dine, slik at de ikke går tapt når du endrer profiler (side 19).

# Funksjoner og innstillinger for hovedmenyen

# Geocacher

Geocaching er en variant av skattejakt der geocachere leter etter skjulte skatter ved hjelp av GPS-koordinater som er lagt ut på Internett av dem som gjemmer geocachen.

## Laste ned geocacher

- 1. Registrer enheten (side 37).
- 2. Koble enheten til datamaskinen (side 43).
- 3. Gå til www.garmin.com/products /communicator.
- 4. Last ned Garmin Communicator Plugin.
- 5. Gå til www.garmin.com/geocache.
- 6. Følg instruksjonene på skjermen for å laste ned geocacher til enheten.

## Navigere til en geocache

- 1. Velg Geocacher fra hovedmenyen.
- 2. Velg Finn en geocache.
- 3. Velg en geocache.
- 4. Velg Kjør.

# Dele trådløst

MERK: Funksjonen for trådløs deling er bare tilgjengelig med GPSMAP 62s, GPSMAP 62st, GPSMAP 62sc og GPSMAP 62stc.

Enheten kan sende eller motta data når den er koblet til en annen kompatibel enhet. Du må befinne deg innenfor 3 m (10 fot) fra den kompatible Garmin-enheten.

## Sende og motta data

- 1. Velg **Dele trådløst** fra hovedmenyen.
- 2. Velg Send eller Motta.
- 3. Følg instruksjonene på skjermen.

# Nærhetsalarmer

Nærhetsalarmer varsler når du nærmer deg et forhåndsbestemt område.

### Stille inn en nærhetsalarm

- 1. Velg Nærhetsalarmer fra hovedmenyen.
- 2. Velg Lag ny.
- 3. Velg en kategori.
- 4. Velg et punkt.
- 5. Velg Bruk.
- 6. Angi en radius.
- 7. Velg Ferdig.

# Profilendring

Når du bruker en profil og endrer innstillinger som datafelter, måleenheter eller posisjonsinnstillinger, lagres de automatisk som en del av den gjeldende profilen.

Se side 36 hvis du vil ha mer informasjon om hvordan du kan tilpasse profilen din.

Funksjoner og innstillinger for hovedmenyen

## Angi en profil

- Velg Profilendring fra hovedmenyen. Den gjeldende profilen vises på siden.
- 2. Velg en profil.

# Områdeberegning

## Beregne størrelsen på et område

- 1. Velg **Områdeberegning** > **Start** fra hovedmenyen.
- 2. Gå rundt omkretsen av området du vil beregne.
- 3. Velg Beregn når du er ferdig.

Når du har beregnet området, kan du lagre sporet i enheten og endre måleenheten.

# Satellitt

Satellittsiden viser gjeldende posisjon, GPS-nøyaktighet, satellittposisjoner og signalstyrke.

### Satellittinnstillinger

Trykk på MENU fra satellittsiden.

- Bruk med GPS på lar deg slå GPSen på og av.
- **Spor opp** angir om satellitter vises med ringene rettet med nord mot toppen av skjermen, eller med det gjeldende sporet mot toppen av skjermen.
- Ensfarget lar deg velge om satellittsiden skal vises i farger eller i bare én farge.

- Angi posisjon på kart lar deg markere den gjeldende posisjonen på kartet. Dette alternativet er bare tilgjengelig når GPS er slått av. Du kan bruke denne posisjonen til å opprette ruter eller søke etter lagrede posisjoner.
- AutoLocate<sup>®</sup> etter posisjon beregner GPS-posisjon ved hjelp av funksjonen Garmin AutoLocate.

## Ekstra verktøy på hovedmenyen

- Kalender viser en kalender.
- Kalkulator viser en kalkulator.
- Sol og måne viser tidspunktene for soloppgang og solnedgang samt månefasen.

- Alarmklokke stiller inn en alarm. Hvis enheten for øyeblikket ikke er i bruk, kan du stille den inn slik at den slår seg på på et angitt tidspunkt.
- Jakt og fiske viser de antatt beste datoene og tidspunktene for jakt og fiske for den gjeldende posisjonen.
- Stoppeklokke lar deg bruke en tidtaker, merke en etappe og måle etappetider.
- Beregning av gjennomsnitt for veipunkt — lar deg finjustere en veipunktposisjon med flere eksempler for å få den mest mulig nøyaktige posisjonen.

# Kamera og bilder

Du kan ta bilder med GPSMAP 62sc og GPSMAP 62stc. Når du tar et bilde, lagres den geografiske posisjonen automatisk i bildeinformasjonen. Du kan navigere til posisjonen som et veipunkt.

# Ta et bilde

- 1. Velg Kamera på hovedmenyen.
- 2. Drei enheten horisontalt eller vertikalt for å endre retningen på bildet.
- 3. Trykk om nødvendig på **IN** (Inn) eller **OUT** (Ut) for å zoome inn eller ut.
- Hold nede ENTER-knappen for å fokusere.
- 5. Slipp **ENTER**-knappen for å ta et bilde.

# Stille inn kameraet for lite lys

- 1. Velg Kamera på hovedmenyen.
- 2. Trykk på MENU (Meny).
- 3. Velg Modus for lite lys.

# Kameraoppsett

Trykk på MENU fra kameraet, og velg Konfigurer kamera.

**Bildeoppløsning** – gjør det mulig å velge oppløsningen som skal brukes når du tar bilder.

Lagre bilder til – gjør det mulig å velge hvor bildene automatisk lagres etter at de er tatt.

## Vise bilder

Du kan vise bilder du har tatt med kameraet (side 22), og bilder du har overført til enheten (side 24).

- 1. Velg Bildeviser på hovedmenyen.
- 2. Bruk vippebryteren til å bla gjennom alle bildene.
- 3. Velg et bilde for å se en større visning.

Trykk på IN eller OUT for å zoome inn eller ut på bildet du viser.

# Sortere bilder

- 1. Velg Bildeviser på hovedmenyen.
- 2. Trykk på MENU (Meny).
- 3. Velg Sorter bilder.
- 4. Velg Nyeste, Nær en posisjon, eller På en bestemt dato.

# Vise posisjonen til et bilde

- 1. Velg Bildeviser på hovedmenyen.
- 2. Velg et bilde.

- 3. Trykk på MENU (Meny).
- 4. Velg Vis kart.

## Slette et bilde

- 1. Velg Bildeviser på hovedmenyen.
- 2. Velg et bilde.
- 3. Trykk på MENU (Meny).
- 4. Velg Slett > Ja.

# Navigere til et bilde

- 1. Velg Bildeviser på hovedmenyen.
- 2. Velg et bilde.
- 3. Trykk på MENU (Meny).
- 4. Velg Vis kart > Kjør.
- 5. Naviger ved hjelp av kart (side 11) eller kompass (side 13).

## Laste opp og laste ned bilder fra Garmin Connect

- 1. Koble enheten til en datamaskin (side 45).
- 2. Gå til http://my.garmin.com.
- 3. Opprett en konto ved behov.
- 4. Logg på.
- 5. Følg instruksjonene på skjermen for å laste opp eller laste ned bilder.

## Tilpasse datafelter

Du kan tilpasse datafeltene som vises på hver hovedside.

- 1. Trykk på **MENU** fra en av hovedsidene.
- 2. Velg Bytt datafelter.
- 3. Velg et datafelt.
- 4. Følg instruksjonene på skjermen.

## Alternativer for datafelt

\*\*Bare tilgjengelig med GPSMAP 62s, GPSMAP 62st, GPSMAP 62sc og GPSMAP 62stc.

| Datafelt          | Beskrivelse                                         |
|-------------------|-----------------------------------------------------|
| Avstand til neste | Gjenværende avstand til<br>neste veipunkt på ruten. |

| Datafelt                    | Beskrivelse                                                                                                    |
|-----------------------------|----------------------------------------------------------------------------------------------------|
| **Barometer                 | Kalibrert gjeldende trykk.                                                                                            |
| Batterinivå                 | Gjenværende<br>batteristrøm.                                                                                          |
| Distanse til best.          | Gjenværende avstand til<br>bestemmelsesstedet.                                                                        |
| Dybde                       | Vanndybden. Innhenting<br>av data krever tilkobling<br>til en NMEA 0183-enhet<br>som kan måle<br>vanndybde (side 29). |
| ETA ved<br>bestemmelsessted | Beregnet tidspunkt<br>for ankomst til<br>bestemmelsesstedet.                                                          |
| ETA ved neste               | Beregnet tidspunkt<br>for ankomst til neste<br>veipunkt på ruten.                                                     |
| GPS-signalstyrke            | Styrken til GPS-signalet.                                                                                             |
| Hastighet                   | Gjeldende hastighet<br>siden forrige<br>tilbakestilling.                                                              |
| Heading                     | Retningen du beveger<br>deg i.                                                                                        |

| Datafelt                      | Beskrivelse                                                                                                    |
|-------------------------------|----------------------------------------------------------------------------------------------------|
| Høyde                         | Gjeldende posisjons<br>høyde over eller under<br>havnivå.                                                              |
| Høydeendring                  | Forholdet mellom<br>tilbakelagt horisontal<br>avstand og endringen<br>i vertikal avstand.                              |
| Høydeendring til<br>best.sted | Høydeendringen som<br>kreves for nedstigning<br>fra gjeldende posisjon<br>og høyde til bestemmel-<br>sesstedets høyde. |
| Kilometerteller               | En løpende oversikt<br>over den tilbakelagte<br>avstanden for samtlige<br>turer.                                       |
| Kurs                          | Retningen fra<br>startposisjonen til et<br>bestemmelsessted.                                                           |
| **Lokalt trykk                | Ikke-kalibrert trykk<br>i omgivelsene.                                                                                 |
| **Maks. fall                  | Maksimal fallhastighet<br>i fot/meter per minutt.                                                                      |
| Maks. hastighet               | Høyeste oppnådde<br>hastighet siden forrige<br>tilbakestilling.                                                        |

| Datafelt                             | Beskrivelse                                                                                                |
|--------------------------------------|----------------------------------------------------------------------------------------------------|
| **Maks. høyde                        | Største høyde som<br>er nådd.                                                                              |
| **Min. høyde                         | Laveste høyde som<br>er nådd.                                                                              |
| Nøyaktigheten til<br>GPS             | Avvik fra nøyaktig<br>posisjon. GPS-<br>posisjonen din er for<br>eksempel nøyaktig<br>innenfor +/– 12 fot. |
| **Pedalfrekvens<br>(krever tilbehør) | Pedalarmens<br>omdreininger eller<br>skritt per minutt.                                                    |
| Peker                                | Pilene i datafeltet<br>peker i retning av neste<br>veipunkt eller sving.                                   |
| Posisjon (len/bre)                   | Viser gjeldende<br>posisjon i standard<br>posisjonsformat<br>uavhengig av de valgte<br>innstillingene.     |
| Posisjon (valgt)                     | Viser gjeldende<br>posisjon i det valgte<br>posisjonsformatet.                                             |
| **Puls<br>(pulsmåler påkrevd)        | Puls angitt i slag per<br>minutt (bpm).                                                                    |

| Datafelt                     | Beskrivelse                                                                                                    |
|------------------------------|----------------------------------------------------------------------------------------------------|
| Retning                      | Retningen fra gjeldende<br>posisjon til et<br>bestemmelsessted.                                                  |
| **Snitt-fall                 | Gjennomsnittlig vertikal<br>fallavstand.                                                                         |
| Snitthastighet               | Gjennomsnittshastig-<br>heten for den tiden<br>enheten har vært<br>i bevegelse siden forrige<br>tilbakestilling. |
| Sol ned                      | Tidspunktet for<br>solnedgang<br>basert på gjeldende<br>GPS-posisjon.                                            |
| Sol opp                      | Tidspunktet for<br>soloppgang basert på<br>gjeldende GPS-posisjon.                                               |
| **Stigning -<br>gjennomsnitt | Gjennomsnittlig vertikal stigningsavstand.                                                                       |
| **Stigning -<br>maksimum     | Maksimal stigningshas-<br>tighet i fot/meter per<br>minutt.                                                      |
| **Stigning - total           | Total tilbakelagt stigningsavstand.                                                                              |

| Datafelt                    | Beskrivelse                                                                                                    |
|-----------------------------|----------------------------------------------------------------------------------------------------|
| Sving                       | Vinkeldifferansen<br>(i grader) mellom<br>peilingen til bestemmel-<br>sesstedet og gjeldende<br>bevegelsesretning.<br>L betyr sving til venstre.<br>R betyr sving til høyre. |
| Temperatur - vann           | Temperaturen i vannet.<br>Innhenting av data<br>krever tilkobling til en<br>NMEA 0183-enhet som<br>kan måle temperatur<br>(side 29).                                         |
| Tid på dagen                | Gjeldende klokkeslett<br>basert på de angitte<br>tidsinnstillingene (format,<br>tidssone og sommertid).                                                                      |
| Tid til<br>bestemmelsessted | Beregnet tid det tar å nå<br>bestemmelsesstedet.                                                                                                    |
| Tid til neste               | Beregnet tid det tar å nå<br>neste veipunkt på ruten.                                                                                                    |

| Datafelt                  | Beskrivelse                                                                    |
|---------------------------|--------------------------------------------------------------------------------|
| Til kurs                  | Retningen du må<br>bevege deg i for<br>å komme inn på ruten<br>igjen.          |
| Total snitthastighet      | Gjennomsnittshastighet siden forrige tilbakestilling.                          |
| **Totalt fall             | Total tilbakelagt<br>fallavstand.                                              |
| Trippteller               | Løpende oversikt over<br>tilbakelagt avstand siden<br>forrige tilbakestilling. |
| Tripptid –<br>i bevegelse | Løpende oversikt over<br>tiden siden forrige<br>tilbakestilling.               |
| Tripptid – stoppet        | Tiden du har stått<br>stille siden forrige<br>tilbakestilling.                 |
| Tripptid – totalt         | Løpende oversikt over tilbakelagt avstand siden forrige tilbakestilling.       |

| Datafelt                    | Beskrivelse                                                                                  |
|-----------------------------|----------------------------------------------------------------------------------------------|
| Ute av kurs                 | Avstand til høyre<br>eller venstre som du<br>har avveket fra den<br>opprinnelige reiseruten. |
| Veipunkt ved dest.          | Siste punkt på en rute til<br>bestemmelsesstedet.                                            |
| Veipunkt ved neste          | Neste punkt på ruten.                                                                        |
| Velocity Made<br>Good       | Hastigheten du<br>nærmer deg et<br>bestemmelsessted<br>langs en rute med.                    |
| Vert. hastigh. til<br>best. | Hastigheten for stigning<br>eller fall til en forhånds-<br>bestemt høyde.                    |
| Vertikal hastighet          | Hastigheten for stigning eller fall over tid.                                                |

# Systeminnstillinger

Velg **Oppsett** > **System** fra hovedmenyen.

- GPS stiller GPS på Normal, WAAS/EGNOS eller Demomodus (GPS slått av). Du finner mer informasjon om WAAS på www.garmin.com/aboutGPS /waas.html.
- Språk angir tekstspråket på enheten.

MERK: Selv om du endrer tekstspråket, endres ikke språket i brukerangitte data eller kartdata, for eksempel gatenavn.

• **Batteritype** — lar deg velge hvilken type batteri du vil bruke.

- Grensesnitt angir formatet på det serielle grensesnittet:
  - Garmin-serienummer Garmins eget format som brukes til å angi PVT-protokolldata.
  - NMEA inn/ut sørger for standard NMEA 0183-utdata og -inndata.
  - Tekst ut gir utdata i vanlig ASCII-tekst for posisjons- og hastighetsinformasjon.
  - RTCM (Radio Technical Commission for Maritime Services) — gjør det mulig for enheten å ta imot DGPSinformasjon (Differential Global Positioning System) fra en enhet som leverer RTCM-data i et SC-104-format.

# Skjerminnstillinger

Velg **Oppsett** > **Visning** fra hovedmenyen.

- Bakgrunnsbelysning, tidsavbrudd — se side 40.
- Sparemodus for batteri se side 40.
- Farger stiller inn fargene som brukes på enhetens skjermbilder.
- Hoved-, Oppsett- og Søk-stiler lar deg velge hvordan hovedmenyen, oppsettsmenyen og søkemenyen skal se ut.
- Skjermlagring lar deg lagre skjermbilder på enheten.

# Stille inn toner

Med Garmin-enheten kan du tilpasse tastetoner og meldingssignaler eller slå av toner.

Velg **Oppsett** > **Toner** fra hovedmenyen.

# Maritime innstillinger

Velg **Oppsett** > **Marine** fra hovedmenyen.

- Sjøkartmodus lar deg velge et nautisk kart eller et fiskekart:
  - Nautisk (krever maritime kart) viser ulike kartfunksjoner i forskjellige farger som gjør de maritime POIene lettere å lese. De nautiske kartene er tegnet på samme måte som papirkart.
  - Fiske (krever maritime kart) gir en detaljert visning av bunnkonturer og dybdeloddskudd. Forenkler kartvisning for optimal bruk ved fiske.

- Loddskudd lar deg slå på loddskudd og angi farlige dybder.
- Fyrsektorer viser sektoren der et navigeringsfyr er synlig. Du kan velge På for å vise fyrsektorer hele tiden eller Auto slik at enheten automatisk filtrerer ut fyrsektorer i henhold til zoomnivået.
- Symboler lar deg vise NOAAeller IALA-symboler på kartet.
- **Oppsett av maritime alarmer** stiller inn ankervaktalarmen, ute av kurs-alarmen, alarmen for dypt vann og alarmen for grunt vann.

# Oppsett av maritime alarmer

### Stille inn ankervaktalarmen

Du kan angi at en alarm skal utløses hvis du overskrider en bestemt avdriftsavstand når båten ligger for anker.

- 1. Velg **Oppsett** > **Marine** fra hovedmenyen.
- Velg alternativet for ankervaktalarm > På.
- 3. Angi en distanse.
- 4. Velg Ferdig.

### Stille inn ute av kurs-alarmen

Du kan angi at en alarm skal utløses hvis du er ute av kurs med en bestemt distanse.

- 1. Velg **Oppsett** > **Marine** fra hovedmenyen.
- 2. Velg Ute av kurs-alarm > På.
- 3. Angi en distanse.
- 4. Velg Ferdig.

# Stille inn alarmen for dypt vann eller for grunt vann

- Fra hovedmenyen velger du Oppsett
   Marine > Oppsett av maritim
   alarm.
- Velg Grunt vann > På for å aktivere en alarm som skal utløses når dybden er mindre enn den angitte verdien.
- 3. Angi dybden som utløser alarmen for grunt vann.
- 4. Velg Ferdig.
- Velg Dypt vann > På for å aktivere en alarm som skal utløses når dybden er større enn den angitte verdien.
- Angi dybden som utløser alarmen for dypt vann.
- 7. Velg Ferdig.

# Tilbakestille data

Du kan tilbakestille tripdata, slette alle veipunkter, slette gjeldende spor eller gjenopprette fabrikkinnstillingene.

- 1. Velg **Oppsett** > **Tilbakestille** fra hovedmenyen.
- 2. Velg et element for å tilbakestille det.

## Endre sidesekvensen

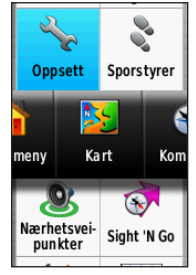

- 1. Velg **Oppsett** > **Sidesekvens** fra hovedmenyen.
- 2. Velg en side.
- 3. Velg Flytt.
- 4. Flytt siden oppover eller nedover på listen.
- 5. Trykk på ENTER.

### Legge til en side

- 1. Velg **Oppsett** > **Sidesekvens** fra hovedmenyen.
- 2. Velg Legg til side.
- 3. Velg en side å legge til.

### Fjerne en side

- 1. Velg **Oppsett** > **Sidesekvens** fra hovedmenyen.
- 2. Velg en side.
- 3. Velg Fjern.
- 4. Trykk på ENTER.

## Tilpasse enhetens innstillinger

Du kan tilpasse måleenheter for avstand og hastighet, høyde, dybde, temperatur og trykk.

- 1. Velg **Oppsett** > **Enheter** fra hovedmenyen.
- 2. Velg en innstilling.
- 3. Velg en måleenhet for innstillingen.

4. Gjenta trinnene 2 og 3 for hver innstilling du vil tilpasse.

## Tidsinnstillinger

Velg **Oppsett** > **Tid** fra hovedmenyen.

- **Tidsformat** lar deg velge 12- eller 24-timers visningsformat.
- Tidssone lar deg velge tidssone for enheten. Du kan velge Automatisk for å angi tidssonen automatisk ut fra GPS-posisjonen.

## Innstillinger for posisjonsformat

**MERK**: Ikke endre posisjonsformatet eller kartdatumkoordinatsystemet med mindre du bruker et kart eller sjøkart som benytter et annet posisjonsformat.

Velg **Oppsett** > **Posisjonsformat** fra hovedmenyen.

- Posisjonsformat angir posisjonsformatet som en gitt posisjonsavlesning skal vises i.
- Kartdatum endrer koordinatsystemet som kartet er ordnet etter.
- Kartsfæroide viser koordinatsystemet enheten bruker. Standard koordinatsystem er WGS 84.

## Innstillinger for høydemåleren

Velg **Oppsett** > **Høydemåler** fra hovedmenyen.

- Autokalibrering høydemåleren kalibrerer seg selv hver gang du slår på enheten.
- Barometermodus
  - Variabel høyde barometeret fungerer mens du beveger deg.

- Fast høyde barometeret fungerer når du står stille.
- Trykktendenser
  - **Lagre når slått på** registrerer trykkdata bare når enheten er slått på. Dette kan være nyttig når du ser etter trykkfronter.
  - Lagre alltid registrerer trykkdata hvert 15. minutt, også når enheten er slått av.
- Plottype
  - **Høyde/tid** registrerer høydeendringer over et tidsrom.
  - **Høyde/avstand** registrerer høydeendringer over en avstand.
  - **Barometrisk trykk** registrerer barometrisk trykk over et tidsrom.

 Lokalt trykk — registrerer endringer i lokalt trykk over et tidsrom.

## Geocache-innstillinger

Velg **Oppsett** > **Geocacher** fra hovedmenyen.

- Geocache-liste lar deg vise geocache-listen etter navn eller koder.
- Geocacher funnet lar deg angi antallet geocacher som er funnet.

# Rutinginnstillinger

Velg **Oppsett** > **Ruting** fra hovedmenyen.

- Veiledningsmetode lar deg velge en veiledningsmetode for å beregne ruten.
  - **Offroad** beregner direkteruter.
  - På veien for tid (krever kart som kan rutes) — beregner ruter på vei som krever minst mulig kjøretid.

- På veien for avstand (krever kart som kan rutes) — beregner ruter som er kortere i avstand.
- Beregner ruter for lar deg velge en transportmetode for å optimalisere ruten.
- Lås på vei låser gjeldende posisjonsmerke på den nærmeste veien for å kompensere for variasjoner i nøyaktigheten til kartposisjonen (krever kart som kan rutes).

### Offroad-overgang

- **Auto** viser automatisk ruten til neste punkt.
- Manuell lar deg velge det neste punktet på ruten ved å bruke punktet på den aktive rutesiden.

- Avstand sender deg til det neste punktet på ruten når du befinner deg innenfor en gitt avstand fra gjeldende punkt.
- **Oppsett for unngåelse** (krever kart som kan rutes) lar deg velge veityper du ønsker å unngå.

# Trening

Se side 41 hvis du vil ha mer informasjon om valgfritt treningstilbehør.

# Profiler

Profiler er en samling innstillinger som gjør at du kan optimalisere enheten fra én type bruk til en annen, for eksempel fra maritim bruk til fritidsbruk.

Du kan velge **Rekreasjon** eller lagre en tilpasset profil for enheten.

Se side 19 hvis du vil bytte profil.

## Lagre en tilpasset profil

Du kan tilpasse innstillingene for en spesiell aktivitet eller tur. Når du har gjort alle endringene, må du lagre dem som en tilpasset profil.

- 1. Velg **Oppsett** > **Profiler** fra hovedmenyen.
- 2. Velg Opprett ny profil > OK.

### Endre et profilnavn

- 1. Velg **Oppsett** > **Profiler** fra hovedmenyen.
- 2. Velg en profil.
- 3. Velg Endre navn.
- 4. Angi det nye navnet.
- 5. Velg Ferdig.

## Slette en profil

- 1. Velg **Oppsett** > **Profiler** fra hovedmenyen.
- 2. Velg en profil.
- 3. Velg Slett.

## **Registrere enheten**

Gjør det enklere for oss å hjelpe deg. Registrer deg på Internett i dag.

- Gå til http://my.garmin.com.
- Oppbevar den originale kvitteringen, eller en kopi av den, på et trygt sted.

## Oppdatere programvaren

Du må koble enheten til datamaskinen for å oppdatere programvaren (side 43).

- 1. Gå til www.garmin.com/webupdater.
- 2. Følg instruksjonene på skjermen.

**MERK**: Dette sletter ikke noen av dataene eller innstillingene dine.

# Vise viktig informasjon om enheten

Du kan vise enhets-IDen, programvareversjonen og lisensavtalen.

Velg **Oppsett** > **Om** fra hovedmenyen.

## Kontakte Garmins produktsupport

Kontakt Garmins produktsupport hvis du har spørsmål om produktet.

- I USA: Gå til www.garmin.com /support, eller ta kontakt med Garmin USA på telefon (913) 397 8200 eller (800) 800 1020.
- I Storbritannia: Ta kontakt med Garmin (Europe) Ltd. på telefon 0808 238 0000.

 I Europa: Gå til www.garmin.com /support og klikk på Contact Support for innenlandsk supportinformasjon, eller ta kontakt med Garmin (Europe) Ltd. på telefon +44 (0) 870 850 1241.

## Bruke bakgrunnsbelysningen

Hver gang du trykker på en knapp, aktiveres bakgrunnsbelysningen. Varsler og meldinger aktiverer også bakgrunnsbelysningen.

**MERK**: Se side 40 hvis du vil endre innstillingene for bakgrunnsbelysningen.

Trykk raskt på 🕐 for å slå på bakgrunnsbelysningen.

# Spesifikasjoner

 
 Fysisk størrelse (B × H × D)
 6,1 x 16,0 x 3,6 cm (2,4 × 6,3 × 1,4 tommer)

| Vekt                                      | 262,1 g (9,3 oz) med batterier                                                                                                    |
|-------------------------------------------|----------------------------------------------------------------------------------------------------|
| Skjerm<br>(diagonal)                      | 66 mm (2,6 tommer)                                                                                                    |
| Oppløsning<br>(B × H)                     | 160 × 240 piksler,<br>TFT-fargeskjerm<br>med 65k farger og<br>bakgrunnsbelysning                                                                                     |
| Vanntetthet                               | Helpolstret, støtsikker<br>plastlegering, vanntett<br>i henhold til IEC 60529<br>IPx7                                                                                |
| Omtrentlig<br>tilgjengelig<br>datalagring | <ul> <li>GPSMAP 62 og<br/>GPSMAP 62s:<br/>1,7 GB</li> <li>GPSMAP 62st:<br/>500 MB</li> <li>GPSMAP 62sc og<br/>GPSMAP 62sc og<br/>GPSMAP 62stc:<br/>3,5 GB</li> </ul> |
| Minnekort                                 | microSD-kort                                                                                                    |
| Opprettholdelse av minne                  | Data lagres selv om du<br>tar ut batteriene                                                                                                    |

| Batteritype                                                                        | To AA-batterier<br>(alkaliske, NiMH eller<br>lithium)<br>Se side 41.<br>• GPSMAP 62,<br>GPSMAP 62s og<br>GPSMAP 62st: opptil<br>20 timer ved normal<br>bruk<br>• GPSMAP 62sc og<br>GPSMAP 62sc og | GPS-nøyaktig-<br>het                              | <ul> <li>&lt; 10 m. (33 fot) 95 %<br/>ved vanlig bruk</li> <li>GPS er underlagt<br/>en nøyaktighetsre-<br/>duksion på 100 m</li> </ul> |
|------------------------------------------------------------------------------------|----------------------------------------------------------------------------------------------------|---------------------------------------------------|----------------------------------------------------------------------------------------------------|
| Batterilevetid                                                                     |                                                                                                    |                                                   | 2DRMS ifølge<br>det amerikanske<br>forsvarsdeparte-<br>mentets Selective<br>Availability Program,<br>når det er aktivert.              |
| opptil 16 timer ved<br>normal bruk                                                 | DGPS                                                                                                    | Vanligvis fra 3 til 5 m<br>(fra 10 til 16 fot)    |                                                                                                    |
| Driftstempera-<br>turområde Fra -15 til 70 °C<br>(fra 5 til 158 °F)<br>Se side 41. |                                                                                                    | i Nord-Amerika)                                   |                                                                                                    |
|                                                                                    | Høydemåler                                                                                                    | Nøyaktighet: ± 3 m (10<br>fot)* Oppløsning: 0 3 m |                                                                                                    |
| Radiofrekvens/<br>protokoll                                                        | Trådløs 2,4 GHz / ANT+-<br>kommunikasjonsprotokoll                                                                                                    |                                                   | (1 fot) Område: fra -610<br>til 9144 meter (fra -2000<br>til 30 000 fot).<br>*Forutsetter riktig<br>brukerkalibrering.                 |

| Kompass | Nøyaktighet: ± 2<br>grader (± 5 grader ved<br>ekstremt nordlige/sørlige<br>breddegrader)*<br>Oppløsning: 1 grad.<br>*Forutsetter riktig<br>brukerkalibrering. |
|---------|----------------------------------------------------------------------------------------------------|
|---------|----------------------------------------------------------------------------------------------------|

## Maksimere batterilevetiden

Det finnes ulike ting du kan gjøre for å øke batterilevetiden, du kan for eksempel avslutte kameraprogrammet når du ikke tar bilder.

### Bruke sparemodus for batteri

Bruk sparemodusen for batteri for å spare batteristrøm og forlenge batterilevetiden.

Velg **Oppsett** > **Visning** > **Sparemodus for batteri** > **På** fra hovedmenyen.

### Dempe bakgrunnsbelysningen

Utstrakt bruk av bakgrunnsbelysning på skjermen kan redusere batterilevetiden betraktelig. Du kan justere styrken på bakgrunnsbelysningen og minske tidsavbruddet for bakgrunnsbelysningen for å maksimere batterilevetiden.

- Trykk raskt på 🕐 for å vise statussiden for bakgrunnsbelysning.
- 2. Bruk **vippebryteren** for å justere lysstyrken.

# Justere tidsavbrudd for bakgrunnsbelysningen.

Velg **Oppsett** > Visning > **Bakgrunnsbelysn.**, tidsavbrudd fra hovedmenyen.

## Om batteriene

### 

Se veiledningen *Viktig sikkerhets- og produktinformasjon* i produktesken for å lese advarsler angående produktet og annen viktig informasjon.

Temperaturområdet for enheten kan være for høyt for enkelte batterier. Alkaliske batterier kan sprekke ved høye temperaturer. Alkaliske batterier får betydelig mindre kapasitet når temperaturen synker. Bruk lithiumbatterier når du bruker enheten ved minusgrader.

### Velge batteritype

- 1. Velg Oppsett > System > Batteritype på hovedmenyen.
- 2. Velg Alkalisk, Lithium eller Oppladbart NiMH.

### Langvarig lagring

Når du ikke skal bruke enheten på mange måneder, må du ta ut batteriene. Lagrede data går ikke tapt selv om du tar ut batteriene.

# Kjøpe valgfritt tilbehør

Gå til http://buy.garmin.com eller kontakt Garmin-forhandleren for å få informasjon om valgfritt tilbehør, forhåndslastede kort med kartdata, treningstilbehør og reservedeler.

## Bruke valgfritt treningstilbehør

MERK: Treningsalternativet er bare tilgjengelig med GPSMAP 62s, GPSMAP 62st, GPSMAP 62sc og GPSMAP 62stc.

Før du kan ta treningstilbehøret i bruk, må du installere det på enheten i henhold

til instruksjonene som følger med tilbehøret.

Valgfritt treningstilbehør, blant annet pulsmåler og pedalfrekvenssensor, kan brukes sammen med enheten. Dette tilbehøret sender data til enheten ved hjelp av trådløs ANT+<sup>™</sup>-teknologi.

- Sørg for at Garmin-enheten er innenfor rekkevidden til ANT+tilbehøret (3 m).
- 2. Velg **Oppsett** > **Trening** fra hovedmenyen.
- 3. Velg et alternativ:
  - Velg Pulsmåler > På.
  - Velg Pedalfrekvenssensor for sykkel > På.

Du kan vise puls og pedalfrekvens ved å tilpasse datafeltene (side 25).

### Tips for å pare ANT+-tilbehør med Garmin-enheten

- Kontroller at ANT+-tilbehøret er kompatibelt med Garmin-enheten.
- Flytt deg 10 m unna annet ANT+tilbehør før du parer ANT+-tilbehøret med Garmin-enheten.
- Sørg for at Garmin-enheten er innenfor rekkevidden til ANT+- tilbehøret (3 m).
- Etter at du har paret enhetene den første gangen, gjenkjenner Garminenheten automatisk ANT+-tilbehøret hver gang det blir aktivert. Denne prosessen skjer automatisk når du slår på Garmin-enheten, og tar vanligvis bare noen sekunder når tilbehøret er aktivert og fungerer riktig.
- Når enhetene er paret, mottar Garmin-enheten data bare fra ditt tilbehør, og du kan oppholde deg i nærheten av annet tilleggsutstyr.

# Datahåndtering

MERK: Enheten er ikke kompatibel med Windows<sup>®</sup> 95, 98, Me eller NT. Den er heller ikke kompatibel med Mac<sup>®</sup> OS 10.3 og tidligere versjoner.

### Filtyper

Enheten støtter følgende filtyper:

- Filer fra BaseCamp<sup>™</sup> eller HomePort<sup>™</sup>. Gå til www.garmin.com.
- Egendefinerte POI-filer for GPI fra Garmin POI Loader-verktøyet.

### Sette inn et microSD-kort

**MERK**: Alternativet for microSD-kort er bare tilgjengelig med GPSMAP 62s, GPSMAP 62st, GPSMAP 62sc og GPSMAP 62stc.

Kjøp microSD-minnekort hos en elektronikkforhandler, eller kjøp forhåndslastede kort med detaljerte kartdata hos en Garmin-forhandler. I tillegg til kart- og datalagring kan minnekortene brukes til å lagre filer, for eksempel bilder, kassetter, geocacher, ruter, veipunkter og egendefinerte POIer.

- Fjern batteridekselet ved å vri D-ringen 1/4 omdreining mot klokken, og trekk det opp.
- 2. Skyv opp og trekk ut metalldekselet.
- 3. Plasser metallkontaktene mot hverandre, og sett kortet inn i sporet.

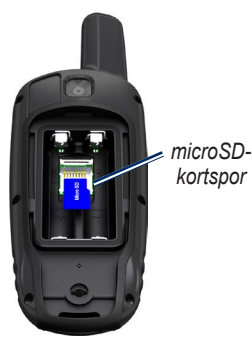

- 4. Trykk inn og skyv metalldekselet nedover.
- 5. Sett på plass batteriene og batteridekselet.

### Fjerne et microSD-kort

- 1. Skyv opp og trekk ut metalldekselet.
- 2. Ta kortet ut av kortsporet.
- 3. Trykk inn og skyv metalldekselet nedover.

4. Sett på plass batteriene og batteridekselet.

### Koble til USB-kabelen

### MERKNAD

For å hindre korrosjon må du tørke godt av mini-USB-porten, gummihetten og området rundt før du lader enheten eller kobler den til en datamaskin.

- 1. Koble USB-kabelen til en USB-port på datamaskinen.
- 2. Ta av gummihetten på mini-USBporten.
- 3. Koble den lille enden av USBkabelen til mini-USB-porten.

Enheten og microSD-kortet (valgfritt) vises som flyttbare stasjoner i Min datamaskin på Windowsdatamaskiner og som aktiverte volumer på Mac-datamaskiner.

### Overføre filer til datamaskinen

Når du har koblet enheten til datamaskinen, kan du kopiere og lime inn filer fra datamaskinen til enhetens stasjoner/volumer.

- 1. Søk på datamaskinen for å finne filen.
- 2. Velg filen.
- 3. Velg Rediger > Kopier.
- Åpne Garmin- eller minnekortstasjonen/-volumet.
- 5. Velg Rediger > Lim inn.

### Slette filer

### MERKNAD

Enhetens minne inneholder viktige systemfiler og mapper som ikke må slettes.

Du må koble enheten til datamaskinen før du kan slette filer (side 43).

- 1. Åpne Garmin-stasjonen eller -volumet.
- 2. Åpne om nødvendig en mappe eller et volum.
- 3. Velg filene.
- 4. Trykk på Delete-tasten på tastaturet.

### Koble fra USB-kabelen

- 1. Fullføre en handling:
  - Windows-datamaskiner: Dobbeltklikk på ikonet for å løse ut 👟 i systemstatusfeltet.
  - Mac-datamaskiner: Dra volumikonet til papirkurven
- 2. Koble enheten fra datamaskinen.

## Feste håndleddstroppen

1. Før løkken til håndleddstroppen gjennom sporåpningen i bunnen av enheten.

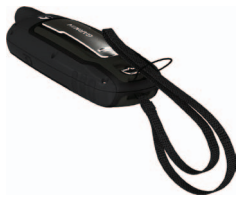

2. Før stroppen gjennom løkken, og trekk til.

## Feste karabinkroken

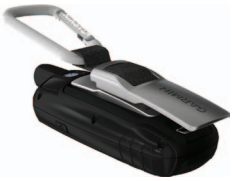

- 1. Plasser karabinkroken i åpningene på monteringsflaten.
- 2. Skyv belteholderen oppover til den låses på plass.

### Fjerne karabinkroken

Løft den nederste delen av kroken, og skyv karabinkroken forsiktig nedover til den løsner.

# Ta vare på enheten

### MERKNAD

Unngå kjemiske rengjøringsmidler og løsemidler som kan skade plastdeler.

### Rengjøre enheten

- 1. Bruk en klut som er fuktet med et mildt vaskemiddel.
- 2. Tørk av.

### Rengjøre skjermen

- 1. Bruk en myk, ren og lofri klut.
- 2. Bruk om nødvendig vann, isopropylalkohol eller brillerens.
- 3. Påfør væsken på kluten, og tørk forsiktig av skjermen med kluten. Feilsøking

| Problem                                                                                  | Løsning                                                                                                    |
|------------------------------------------------------------------------------------------|----------------------------------------------------------------------------------------------------|
| Skjermen eller knappene<br>reagerer ikke. Hvordan<br>tilbakestiller jeg enheten?         | <ol> <li>Ta ut batteriene.</li> <li>Sett inn batteriene på nytt.</li> <li>MERK: Dette sletter ikke noen av dataene eller innstillingene dine.</li> </ol>                                        |
| Jeg vil tilbakestille alle de<br>tilpassede innstillingene til<br>fabrikkinnstillingene. | Velg <b>Oppsett &gt; Tilbakestille</b> fra hovedmenyen, og velg å<br>tilbakestille alle innstillinger.                                                                                          |
| Enheten innhenter ikke satellittsignaler.                                                | <ol> <li>Ta med enheten ut av parkeringshus og bort fra høye bygninger<br/>og trær.</li> <li>Slå på enheten.</li> <li>Hold enheten på samme sted i noen minutter.</li> </ol>                    |
| Batteriene varer ikke lenge.                                                             | Reduser bakgrunnsbelysningen (side 40).                                                                                                    |
| Hvordan vet jeg at<br>enheten er i USB-<br>masselagringsmodus?                           | Enheten viser et skjermbilde med Garmin-logoen og USB-symbolet.<br>Du skal se en ny flyttbar diskstasjon i Min datamaskin på Windows-<br>datamaskiner og et aktivert volum på Mac-datamaskiner. |

| Problem                                                                                 | Løsning                                                                                                    |  |
|-----------------------------------------------------------------------------------------|----------------------------------------------------------------------------------------------------|--|
| Enheten er koblet til<br>datamaskinen,<br>men den går ikke inn<br>i masselagringsmodus. | <ul> <li>Det kan hende at du har lastet en ødelagt fil.</li> <li>1. Koble enheten fra datamaskinen.</li> <li>2. Slå av enheten.</li> <li>3. Trykk på og hold nede vippebryteren mens du kobler enheten til datamaskinen.<br/>Fortsett å holde nede vippebryteren i 10 sekunder eller til enheten går inn i masselagringsmodus.</li> </ul> |  |
| Jeg finner ingen nye<br>flyttbare stasjoner i listen<br>over stasjoner.                 | Hvis du har flere nettverksstasjoner koblet til datamaskinen, kan det<br>hende at Windows har problemer med å tilordne stasjonsbokstaver<br>til Garmin-stasjonene. Du finner mer informasjon om hvordan du<br>tilordner stasjonsbokstaver, i hjelpen til operativsystemet.                                                                |  |
| Jeg trenger reservedeler<br>eller tilbehør.                                             | Gå til http://buy.garmin.com, eller kontakt Garmin-forhandleren.                                                                                                    |  |
| Jeg vil kjøpe en ekstern<br>GPS-antenne.                                                | Gå til http://buy.garmin.com, eller kontakt Garmin-forhandleren.                                                                                                    |  |

# Indeks

### A

aktiv rute 7 alarmer marine 31 nærhet 19 tid 21 ANT+-tilbehør 41 AutoLocate 20 av/på-knapp 3, 4, 38, 40

### В

bakgrunnsbelysning 38, 40 BaseCamp 43 batterier 25, 29, 39 advarsler 41 informasjon 3 installere 3 lagring 41 maksimere levetiden 40 om 41 velge type 41

### D

dashbord bytte 17 datafelt 11 alternativer 25 datalagring 38

### Е

enhets-ID 37 ENTER-knapp 4

### F

feilsøking 47 FIND-knapp 4, 5, 7, 8, 10

### G

Garmin produktsupport 37 geocacher 18, 35 innstillinger 34 laste ned 18 navigere 18 gjenopprette fabrikkinnstillingene 11 GPS-signaler 3, 20, 25, 26, 39, 47 slå av GPS 20 systeminnstillinger 29

#### Н

håndleddstropp 46 HomePort 43 hovedmeny innstillinger 18 høydemåler innstillinger 34 kalibrere 15 plottype 34 høydeplott 10, 15 barometrisk høydemåler 15 oppsett 15 reset 16

innhente satellittsignaler 47

### J

jakt- og fisketidspunkter 21

### Κ

kalender 20 kalibrere høydemåler 15 kompass 15 kalkulator 20 karabinkrok 46 kart 11 alternativer for oppsett 12 datum 34 detalj 12 endre orientering 11 informasjon 13 måle avstand 12

vise ruter 7 vise spor 10 kartdatum, koordinatsystem 33 knapper 4 koble til trådløst 18 trådløst 18 trådløst tilbehør 41 USB-kabel 44 kompass alternativer for oppsett 14 kalibrere 13 navigere 13

### L

lagre spor 10 laste ned programvare 37

### М

måle distanse 12 område 19 månefase 20 maritime innstillinger 30–31 MARK-knapp 4 MENU-knapp 4, 11, 16, 25 microSD-kort 41-43

### Ν

nærhetsalarmer 19 når solen og månen går opp og ned 20 navigere kompass 13 ruter 7 spor 10 til geocacher 18 til veipunkter 5

### 0

områdeberegning 19 oppdatere programvare 37 opprette ruter 6 veipunkter 5 overføre filer 45 bruke USB 45 trådløst 18

### Ρ

PAGE-knapp 4 pipesignaler 30 posisjonsformat 33 profiler 19 bytte 19 innstilling 19 opprette 36 programvare oppdatere 37 versjon 37

### Q

QUIT-knapp 4

#### R

redigere profiler 36 ruter 6 veipunkter 5 registrere spor 9 registrere enheten 37 ruter aktiv rute 7 innstillinger 35 navigere 7 opprette 6 redigere 6 slette 7 unngåelse 36 veiledningsmetode 35

Brukerveiledning for GPSMAP 62-serien

### S

satellittsignaler 3, 20, 25, 26, 39.47 AutoLocate 20 slå av GPS 20 systeminnstillinger 29 sider fierne 33 legge til en side 33 sekvens 32 Sikt og gå 14 skjerm bakgrunnsbelysning 38 innstillinger 30 skjermlagring 30 tidsavbrudd for bakgrunnsbelysning 30 slette filer 45 profiler 36 ruter 7 spor 10 veipunkter 5 søkemenven 4, 5 spesifikasjoner 38 spor lagre 10 navigere 10

om 9 registrere 9 slette 10 slette gjeldende 10 vise 9 språk 3, 29 stoppeklokke 21 systeminnstillinger 29

### Т

ta vare på enheten 46 langvarig lagring 41 tid alarmer 21 datafelt 27 innstillinger 33 sol opp og sol ned 20, 27 sone 33 stoppeklokke 21 tider jakt og fiske 21 tilbakestille data 32 fabrikkinnstillinger 32 gjeldende spor 32 tripdata 32veipunkter 32 tilbehør 41, 48

microSD-kort 41 trening 41 tilpasse datafelt 11 enhetsinnstillinger 29–36 profiler 36 toner 30 treningsalternativer 41 tripcomputer 17

#### U

USB-kabel 47 koble fra 45 koble til 44

### ۷

veipunkter gjennomsnittlig 21 navigere til 5 opprette 5 redigere 5 slette 5 Vippebryter 4

### Ζ

zoome 4, 12 zoomeområder 16

Brukerveiledning for GPSMAP 62-serien

Du finner de nyeste gratis programvareoppdateringene (ikke kartdata) for Garmin-produktene på Garmins webområde på www.garmin.com.

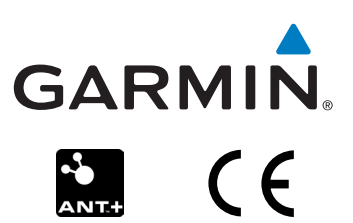

© 2011 Garmin Ltd. eller datterselskapene

Garmin International, Inc. 1200 East 151<sup>st</sup> Street, Olathe, Kansas 66062, USA

Garmin (Europe) Ltd. Liberty House, Hounsdown Business Park, Southampton, Hampshire, SO40 9LR UK

Garmin Corporation No. 68, Zangshu 2<sup>nd</sup> Road, Xizhi Dist., New Taipei City, 221, Taiwan (Republikken Kina)

Juni 2011

Delenummer 190-01351-38 Rev. A

Trykt i Taiwan